## Betriebssysteme Remote Desktop frei schalten

## per GPO:

\* Netzwerkverbindungen -> Windows Firewall -> Domänenprofile: "Windows Firewall: Eingehende Remotedesktopausnahmen zulassen"

\* Computerkonfiguration -> Richtlinien -> Administrative Vorlagen -> Windows-Komponenten -> Remotedesktopdienste -> Remotedesktopsitzungs-Host -> Verbindungen: "Remoteverbindungen für Benutzer mithilfe der Remotedesktopdienste zulassen." = aktivieren.

\* Computerkonfiguration -> Richtlinien -> Administrative Vorlagen -> Windows-Komponenten -> Terminaldienste - Remoteverbindungen für Benutzer mithilfe der Terminaldienste zulassen" aktivieren.

## Andere Methode per WMI:

\* wmic /node:<IP-Adresse> RDToggle get AllowTSConnections - gibt Status der RDP-Verbindung aus. (1= erlaubt, 0= verboten)

\* wmic /node:<Name-des-PCs> RDToggle where ServerName="<Name-des-PCs>" call SetAllowTSConnections 1, 1 - setzt RDP-Freigabe (Die erste 1 erlaubt RDP, 0 würde verbieten. Die zweite 1 passt Firewallregel an.)

Eindeutige ID: #1165 Verfasser: Uwe Kernchen Letzte Änderung: 2015-10-14 11:12